# Видео редактор (OpenShot)

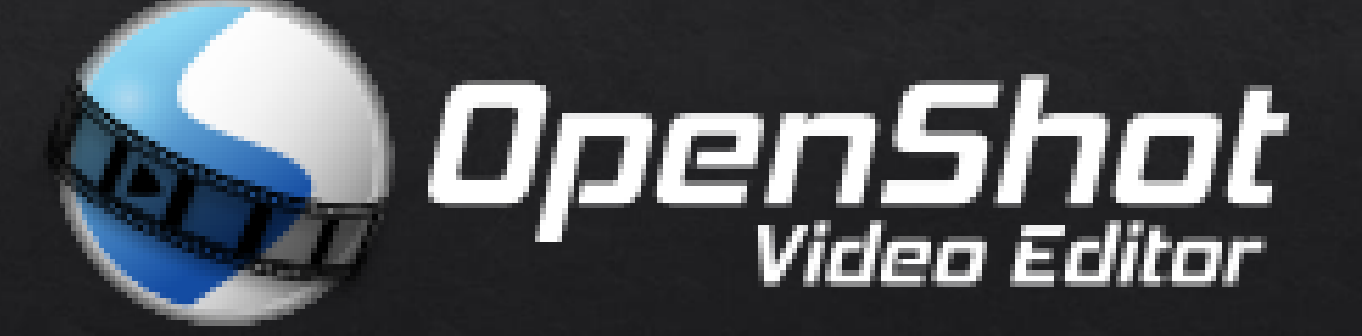

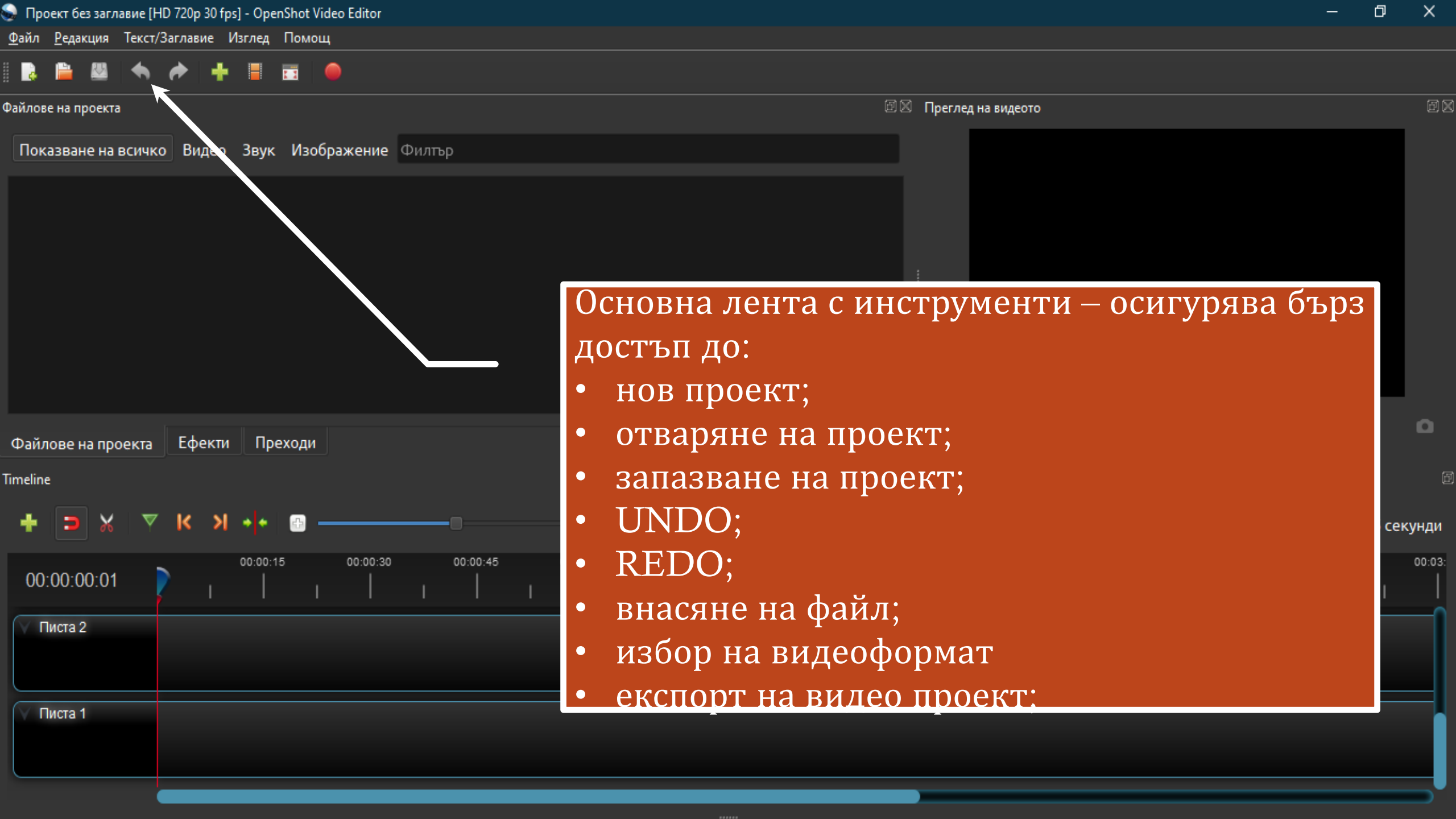

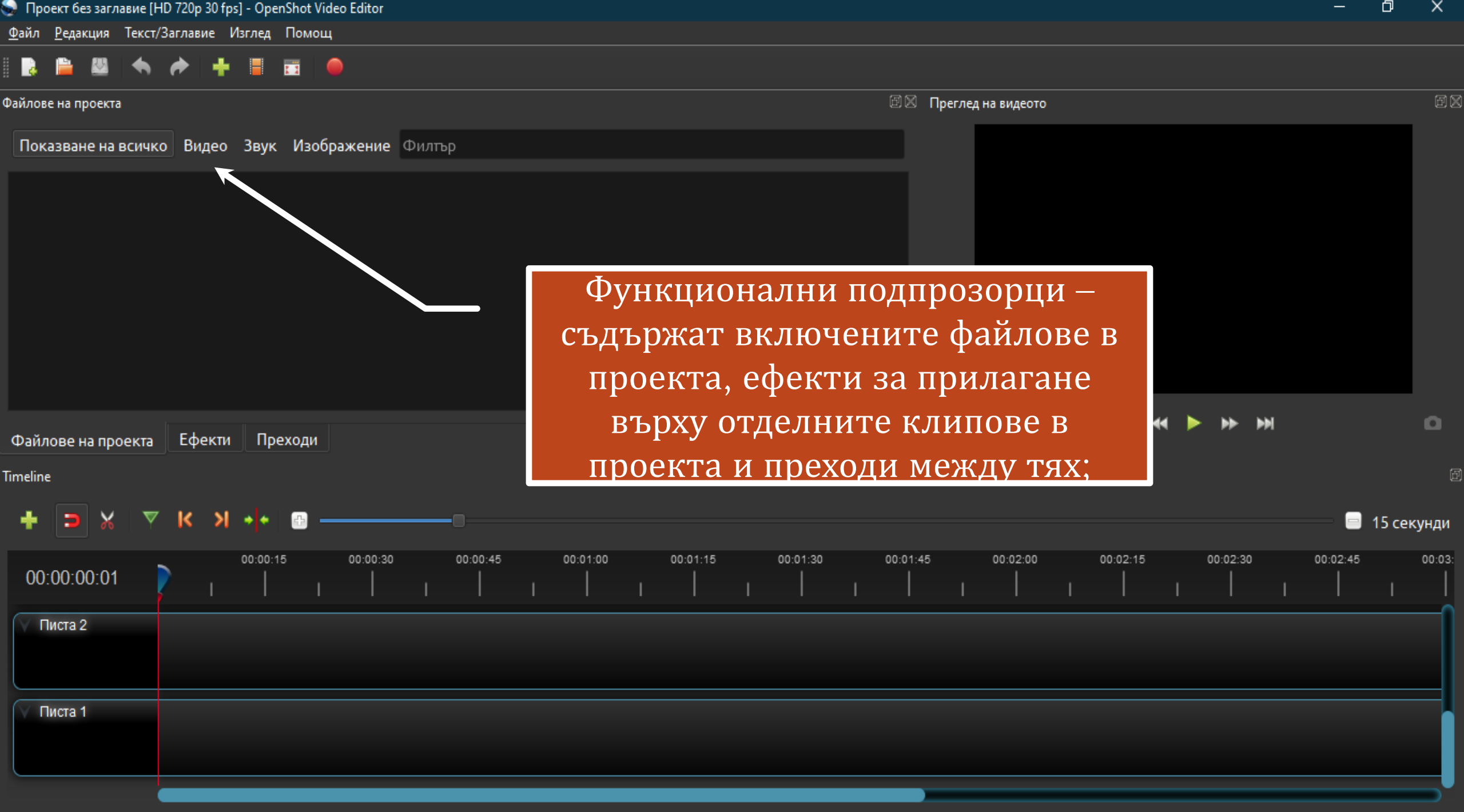

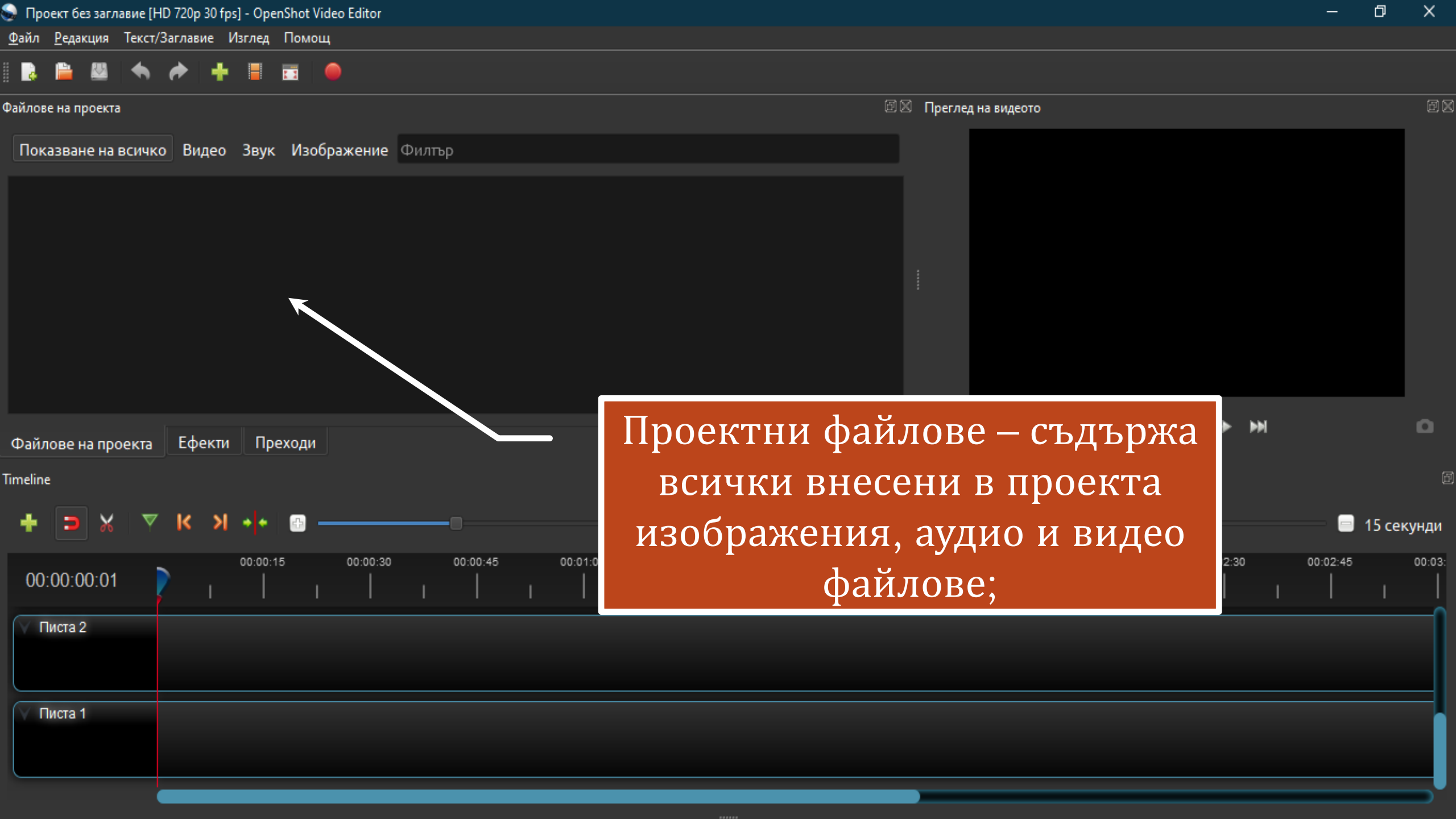

| 💂 Проект без заглавие [HD 720p 30 fps] - OpenShot Video Editor |                                   | ×        |
|----------------------------------------------------------------|-----------------------------------|----------|
| <u>Ф</u> айл <u>Р</u> едакция Текст/Заглавие Изглед Помощ      |                                   |          |
| 💽 🗎 💹 🦘 🎓 🕂 🗏 🖬 🥮                                              |                                   |          |
| Райлове на проекта                                             | 🗐 🗵 Преглед на видеото            | Ē        |
| Показване на всичко Видео Звук Изображение Филтър              |                                   |          |
|                                                                |                                   |          |
|                                                                |                                   |          |
|                                                                |                                   |          |
|                                                                |                                   |          |
|                                                                |                                   |          |
|                                                                |                                   |          |
|                                                                | IN AN <b>A</b> PP PN              | 0        |
| imeline                                                        | ,)                                |          |
|                                                                | Прозорец за преглед – позволява   |          |
|                                                                | ви да прегледате част и целия     | секунди  |
| 00:00:15 00:00:45 00:01:00 00:01:15                            |                                   | 00:03    |
| Писта 2                                                        | проект, преди да го изнесете като | <u> </u> |
|                                                                | видео фаил;                       |          |
|                                                                |                                   |          |
|                                                                |                                   |          |
|                                                                |                                   |          |
|                                                                |                                   |          |

| 💂 Проект без заглавие [HD 720p 30 fps] - OpenShot Video Editor |                           | – 0 X          |
|----------------------------------------------------------------|---------------------------|----------------|
| <u>Ф</u> айл <u>Р</u> едакция Текст/Заглавие Изглед Помощ      |                           |                |
| 💽 🗎 🖾 🦘 🎓 🕂 📕 🖬 🔴                                              |                           |                |
| Файлове на проекта                                             | 🖻 🖾 Преглед на видеото    | Ð              |
| Показване на всичко Видео Звук Изображение Филтър              |                           |                |
|                                                                |                           |                |
|                                                                |                           |                |
|                                                                |                           |                |
|                                                                |                           |                |
|                                                                |                           |                |
|                                                                | ida aa <b>&gt;</b> >> >>) | 0              |
| Файлове на проекта Ефекти Преходи                              |                           |                |
| limeline                                                       |                           |                |
| + > X Y K X 🚣 🗈                                                |                           | 😑 😑 15 секунди |
| 00:00:15 00:00:30 00:00:45 00:01:00 00:01<br>00:00:00:01       |                           | 00:02:45 00:03 |
|                                                                | stenta e merpymenta sa    |                |
| 🗇 Писта 2                                                      | редактиране               |                |
|                                                                |                           |                |
| 🗸 Писта 1                                                      |                           |                |
|                                                                |                           |                |
|                                                                |                           |                |

| 📄 Проект без заглавие [HD 720p 30 fps] - OpenShot Video Editor                                | - 0      | ×      |
|-----------------------------------------------------------------------------------------------|----------|--------|
| <u>Ф</u> айл <u>Р</u> едакция Текст/Заглавие Изглед Помощ                                     |          |        |
|                                                                                               |          |        |
| Файлове на проекта                                                                            |          |        |
| Показване на всичко Видео Звук Изображение Филтър                                             |          |        |
|                                                                                               |          |        |
|                                                                                               |          |        |
|                                                                                               |          |        |
|                                                                                               |          |        |
|                                                                                               |          |        |
|                                                                                               |          |        |
| Фойлово на преходи                                                                            |          | ٥      |
|                                                                                               |          | 6      |
|                                                                                               |          |        |
|                                                                                               | 🔲 15 c   | екунди |
| 00:00:15 00:00:30 00:00:45 00:01:15 00:01:30 00:01:45 00:02:00 00:02:15 00:02:30<br>00:00:001 | 00:02:45 | 00:03: |
| 🗸 Писта 2                                                                                     |          |        |
| Плъзгач за мащабиране – с                                                                     |          |        |
| Негова помощ може да                                                                          |          |        |
| променяте мащаба на времевата                                                                 | a        |        |
| линия на проекта;                                                                             |          |        |

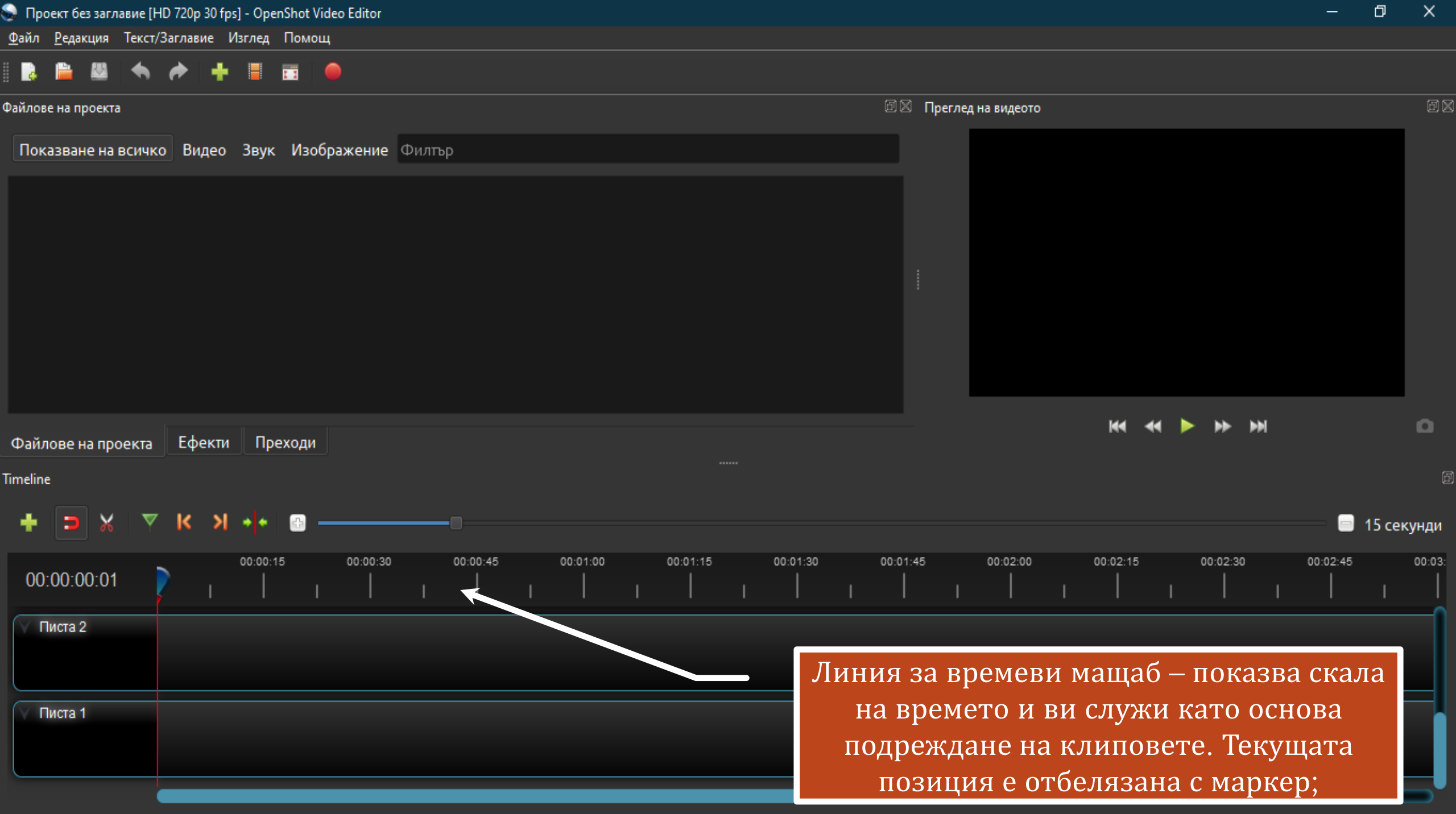

....

| 🔋 Проект без заглавие [HD 720p 30 fps] - OpenShot Video Editor                                   | - 0         | ×      |
|--------------------------------------------------------------------------------------------------|-------------|--------|
| <u>Ф</u> айл <u>Р</u> едакция Текст/Заглавие Изглед Помощ                                        |             |        |
|                                                                                                  |             |        |
| 🕮 🖾 Преглед на видеото                                                                           |             | Ø۵     |
| Показване на всичко Видео Звук Изображение Филтър                                                |             |        |
|                                                                                                  |             |        |
|                                                                                                  |             |        |
|                                                                                                  |             |        |
|                                                                                                  |             |        |
|                                                                                                  |             |        |
|                                                                                                  |             |        |
| Файлове на проекта 🛛 Ефекти Преходи                                                              |             | ٥      |
| imeline                                                                                          |             | Ē      |
| + ⊃ X ▼ K X +                                                                                    | — 📄 15 секу | инди   |
| 00:00:15 00:00:30 00:00:45 00:01:15 00:01:30 00:01:45 00:02:00 00:02:15 00:02:30 00<br>00:00:001 | 0:02:45     | 00:03: |
| Писта 2                                                                                          |             | ſ      |
| Времеви писти – показват точното                                                                 |             |        |
| разположение на всеки клип, ефектите                                                             | КЪМ         |        |
| него и преходите между отделните клиг                                                            | юве в       |        |
| целия проект.                                                                                    |             |        |

## Стъпка 1. Внасяне на съдържание

Първата стъпка, е да внесете всички изображения, музика и видео, които смятате да използвате за направата на своя филм. Един от начините да направите това, е използвате бутона + от лентата с инструменти. Той ще отвори диалогов прозорец, чрез който ще можете да заредите желаните файлове. Алтернативен начин, е директно да влачите и пускате тези файлове от файловия мениджър в подпрозореца **Файлове на проекта**. Всички добавени файлове ще се появят именно там.

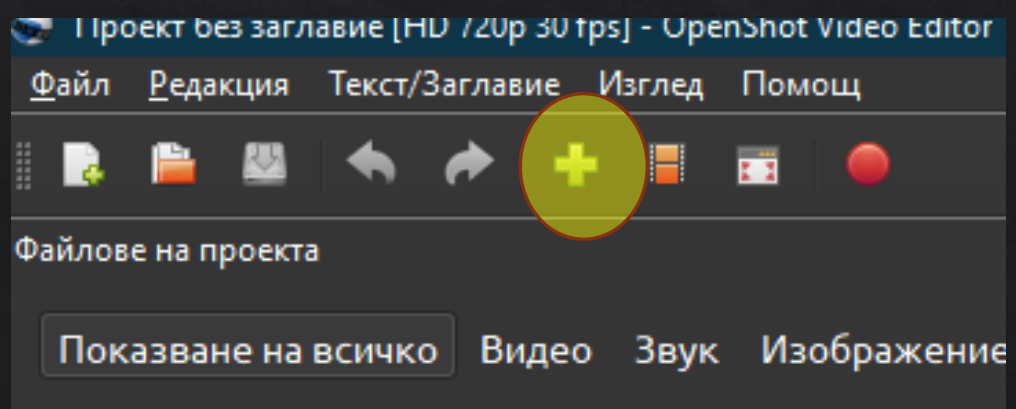

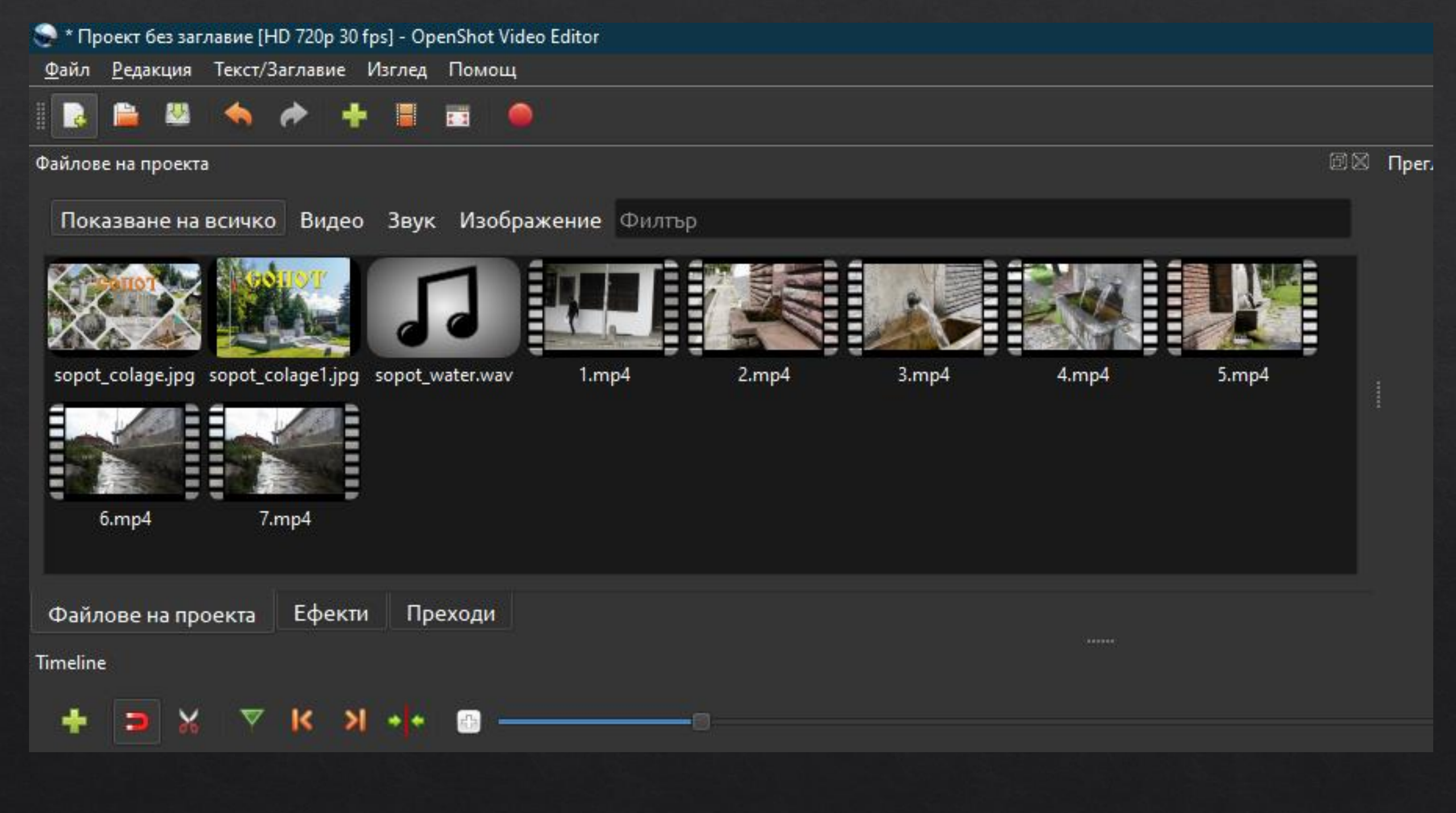

### Стъпка 2. Организиране на съдържание

 Следващата стъпка е да подредите внесеното по-горе на времевата линия, като поставите клиповете на наличните пътеки. Това става като просто ги завлачите и пуснете с мишката на желаната позиция:

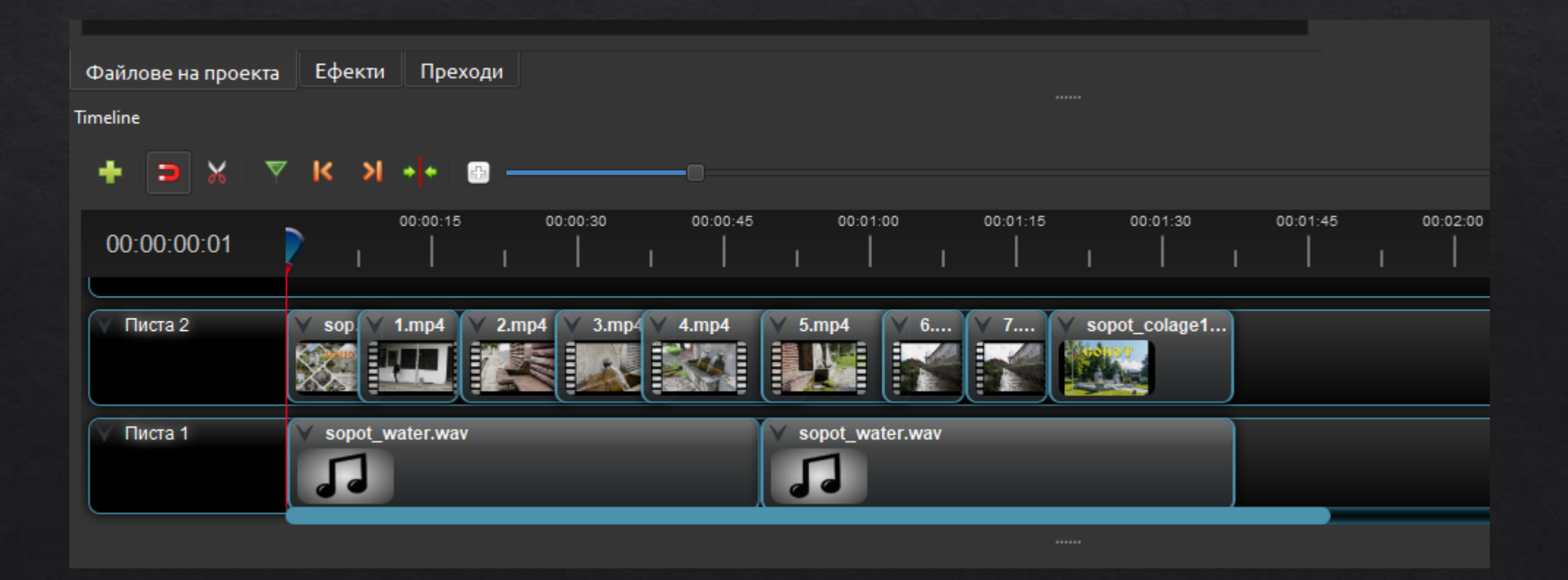

# Стъпка 3. Вмъкване на ефекти

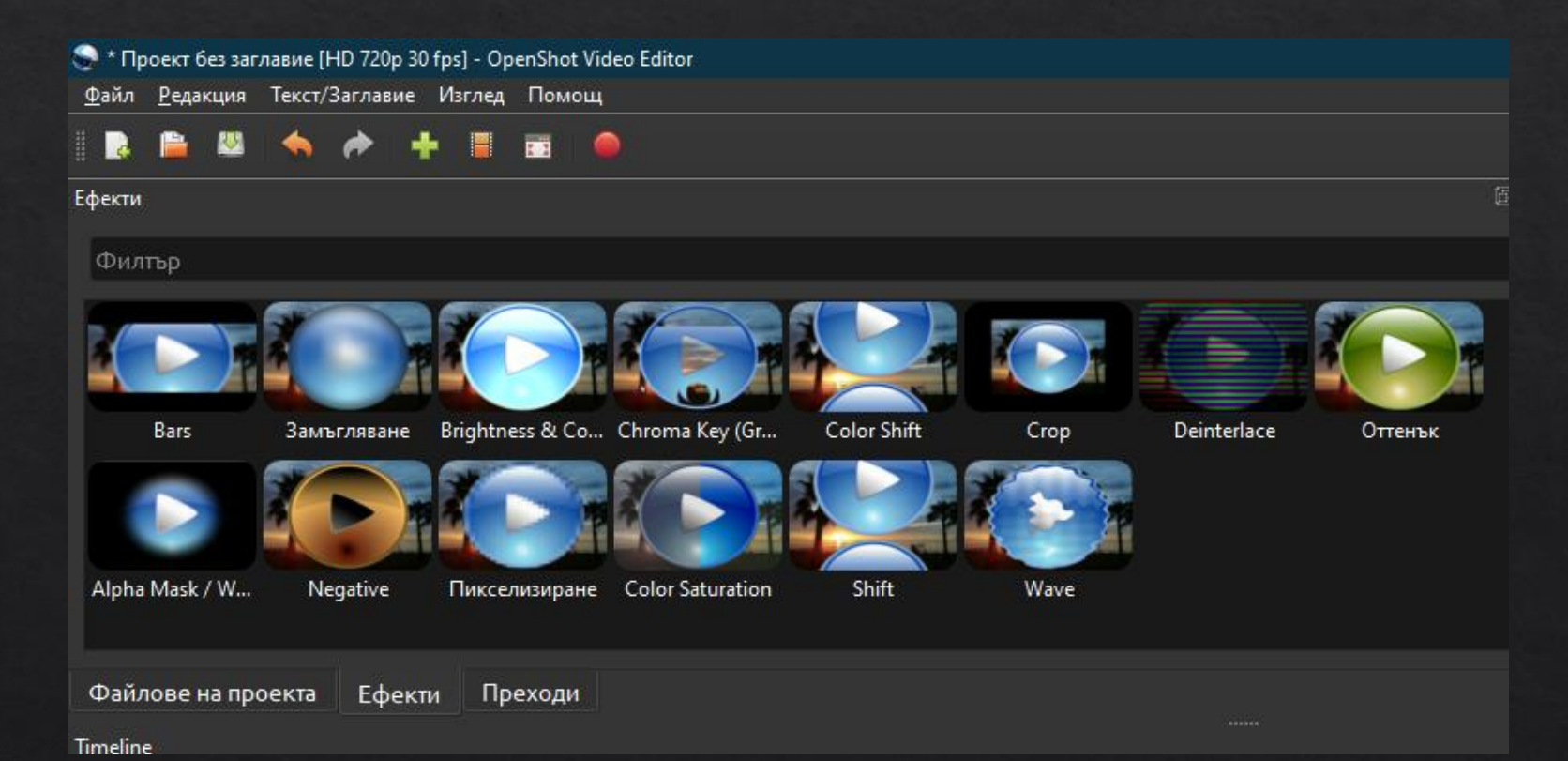

⊗ За да добавите ефект към даден клип, първо изберете ефекта и след това го завлачете и пуснете върху клипа. Можете веднага да прегледате резултата, като натиснете бутона за възпроизвеждане в панела Видео преглед.

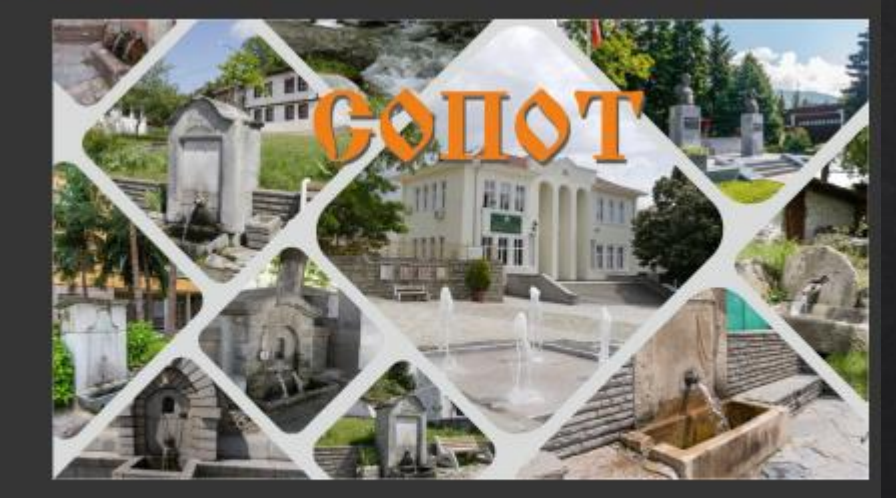

Преглед на видеото

той се прилага със стандартни настройки, които не винаги съвпадат с вашите желания. За да ги промените, цъкнете с десен бутон на мишката върху клипа във времевата линия, чиито ефект искате да настроите и от показалото се меню изберете Дълбоки настройки:

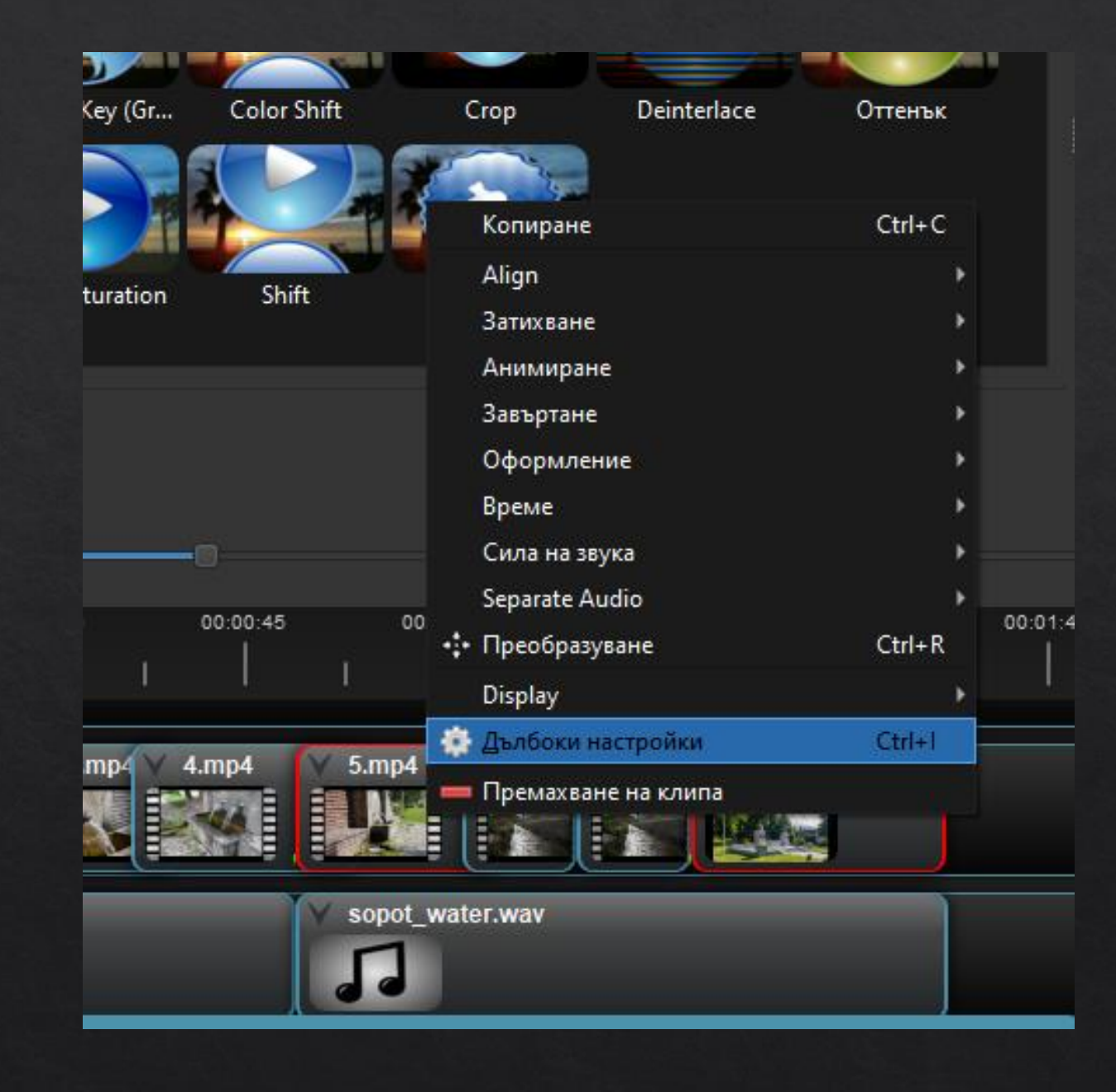

#### Стъпка 4. Вмъкване на преходи

 Преходите са онези кратки анимации, които запълват допълват преминаването от един клип към друг. В OpenShot са достъпни над 20 такива прехода:

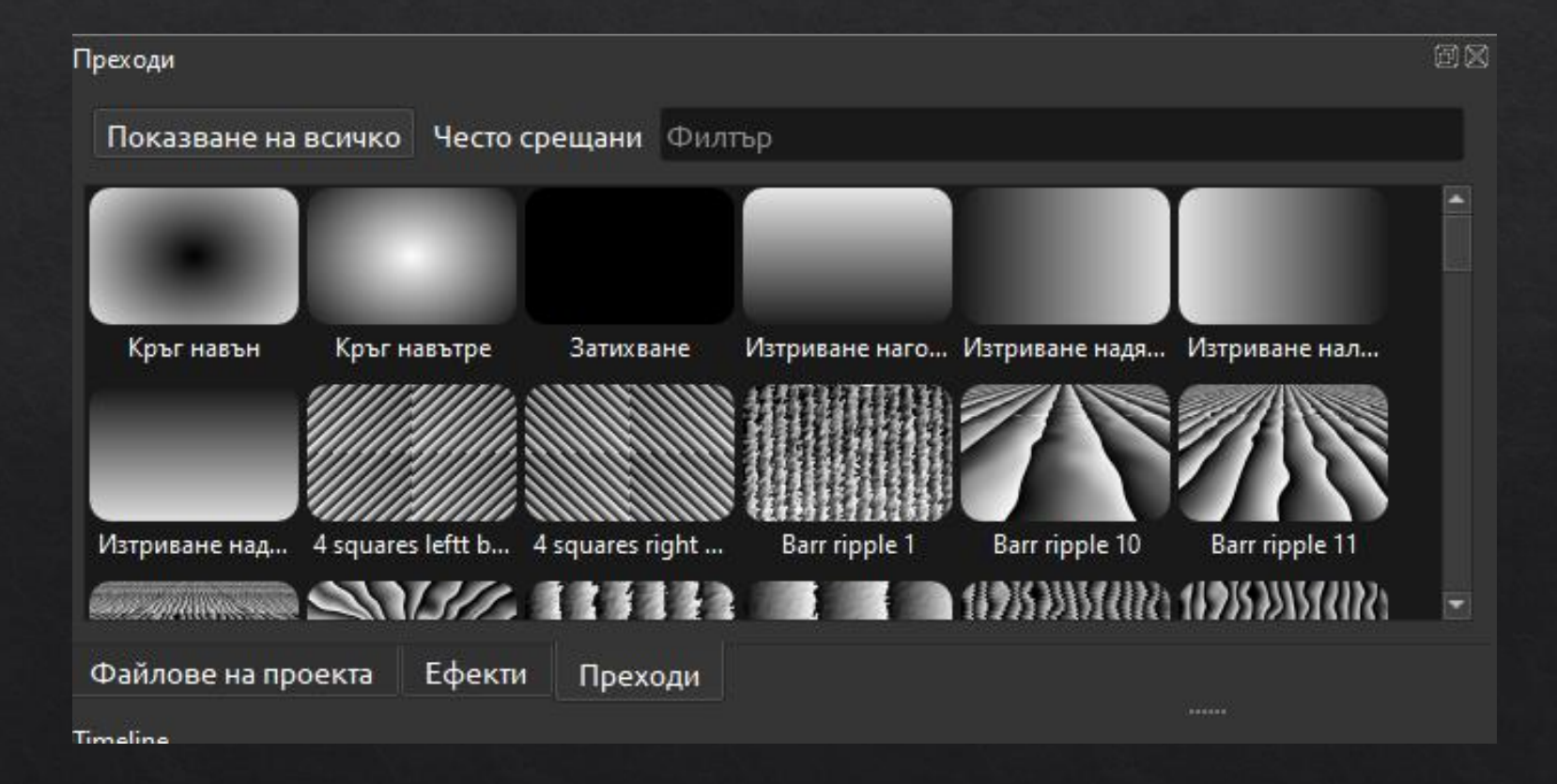

♦ За да добавите преход, цъкнете на него, след което го завлечете и пуснете върху времевата линия. Прехода ще се покаже чрез малък правоъгълник, разположен между клиповете:

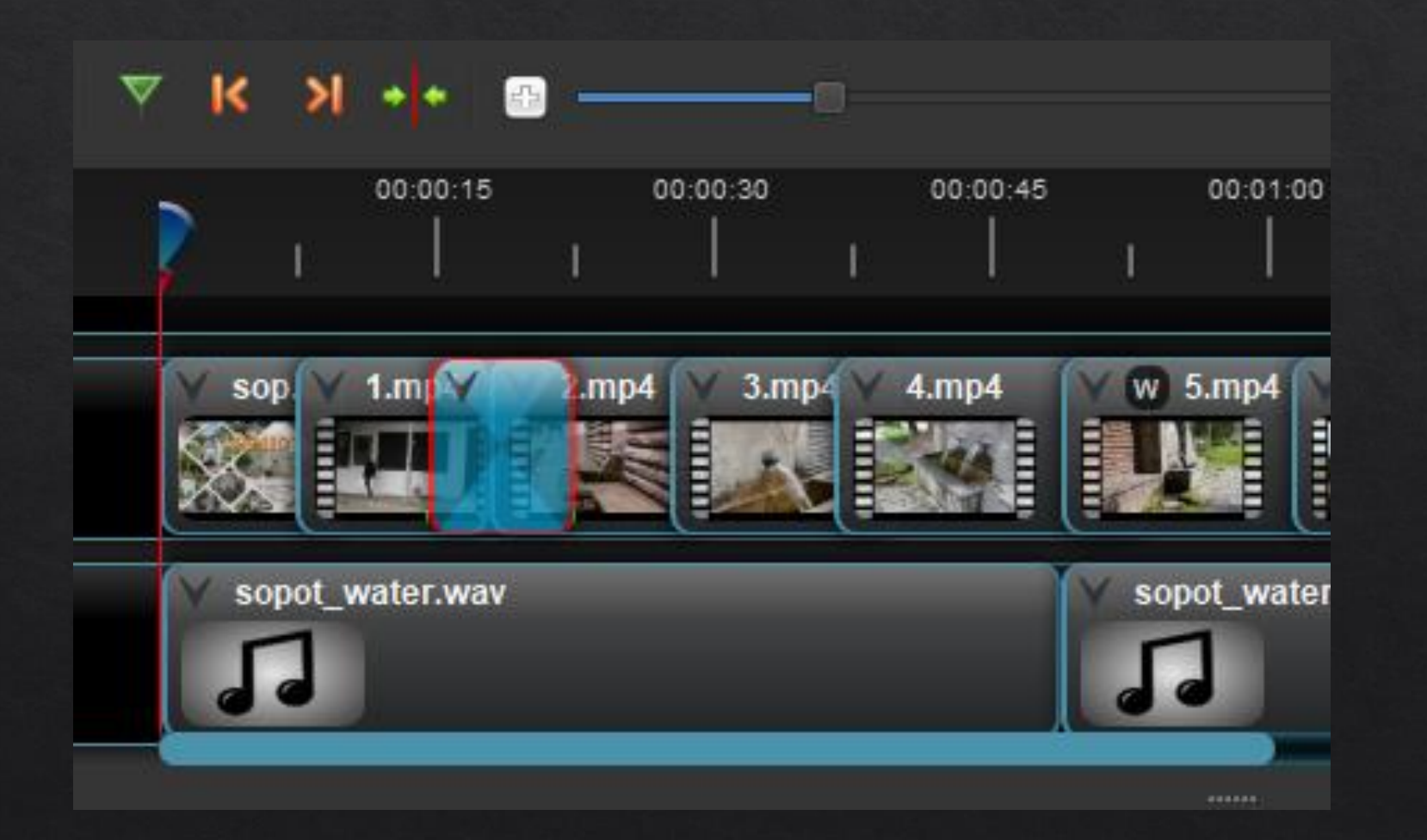

## Стъпка 5. Изнасяне на готовия проект

| 🍚 Експорт на виде | o                              |      | ?      | ×    |
|-------------------|--------------------------------|------|--------|------|
| Име на файл:      | Проект без заглавие            |      |        |      |
| Folder Path:      | C:\Users\Asenov                | Търс | :и/Из( | бери |
| Обикновен         | Разширени                      |      |        |      |
| Изберете про      | офил, за да започнете:         |      |        |      |
| Профил:           | Всички формати                 |      |        | •    |
| Изберете изи      | иежду следните възможности:    |      |        |      |
| Цел:              | CPU MP4 (h.264)                |      |        | •    |
| Видео профил      | : 1024x576 16:9 PAL (1024x576) |      |        | •    |
| Качество:         | Средно                         |      |        | •    |
|                   |                                |      |        |      |
|                   |                                |      |        |      |
|                   |                                |      |        |      |
|                   | 0%                             |      |        |      |
|                   | Експорт на види                | eo   | Отк    | аз   |
|                   |                                |      |        |      |

 Това е последната стъпка, при която. вашият проект ще се превърне в готов за гледане видео файл. За да започне процесът на създаване на този файл, натиснете бутона Експорт от основната лента с инструменти. Ще се отвори нов прозорец, от който ще имате възможност да изберете какъв да е видео формата на получения файл, както и допълнителни настройки, като напр. качество.

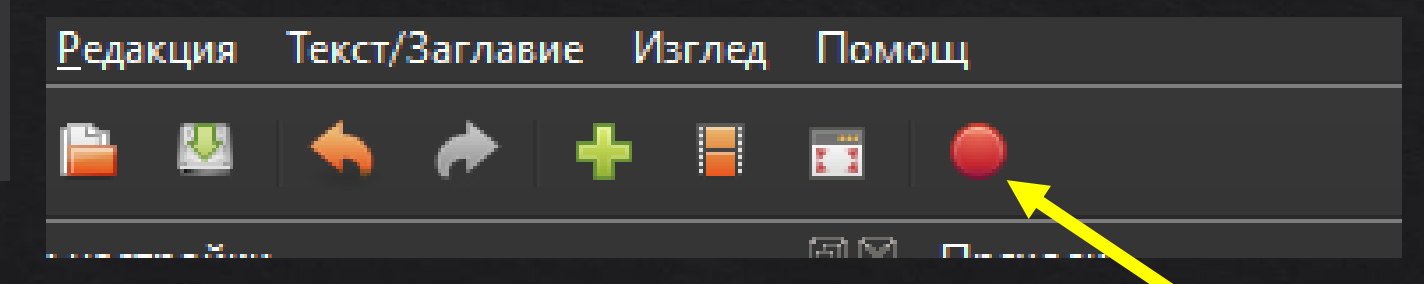